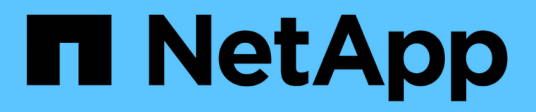

# Einrichtung des Storage-Systems abschließen

**E-Series Systems** 

NetApp January 03, 2025

This PDF was generated from https://docs.netapp.com/de-de/e-series/install-hw-e4000/complete-setup-12.html on January 03, 2025. Always check docs.netapp.com for the latest.

## Inhalt

| Einrichtung des Storage-Systems abschließen          | . 1 |
|------------------------------------------------------|-----|
| Vollständige Einrichtung des Storage-Systems (E4012) | . 1 |
| Vollständige Einrichtung des Storage-Systems (E4060) | . 4 |

## Einrichtung des Storage-Systems abschließen

## Vollständige Einrichtung des Storage-Systems (E4012)

Erfahren Sie, wie Sie die Controller mit Ihrem Netzwerk verbinden und die Einrichtung und Konfiguration des Storage-Systems abschließen.

## Schritt: Verkabeln Sie die Daten-Hosts

Verkabeln Sie das System entsprechend Ihrer Netzwerktopologie.

## **Option 1: Direct-Attached-Topologie**

Das folgende Beispiel zeigt die Verkabelung zu den Daten-Hosts mithilfe einer Direct-Attached-Topologie.

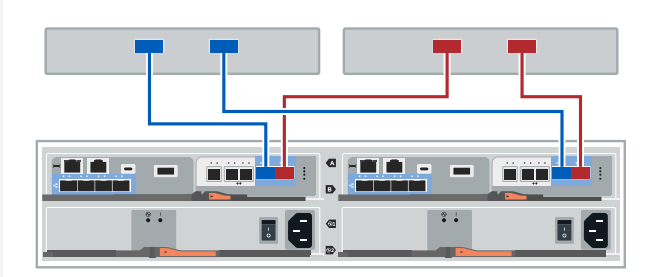

1. Wenn Sie keine Erweiterungs-Shelves installiert haben, verbinden Sie jeden Host-Adapter direkt mit den Host-Ports e0a und e0b auf den Controllern.

## **Option 2: Fabric-Topologie**

Das folgende Beispiel zeigt die Verkabelung zu den Daten-Hosts mithilfe einer Fabric-Topologie.

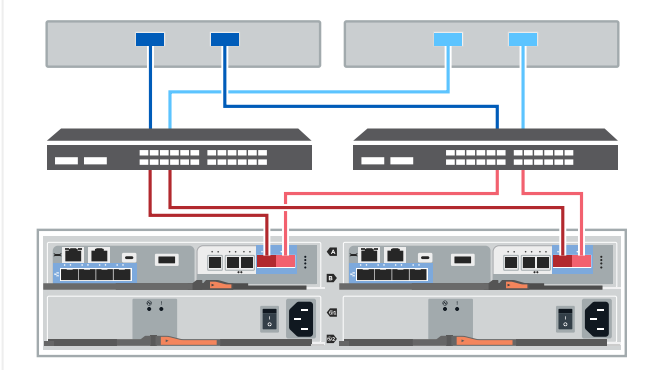

- 1. Verbinden Sie jeden Host-Adapter direkt mit dem Switch.
- 2. Verbinden Sie jeden Switch direkt mit den Host-Ports e0a und e0b auf den Controllern.

## Schritt 2: Verbinden und Konfigurieren der Verwaltungsverbindung

Sie können die Controller-Management-Ports mit einem DHCP-Server oder einer statischen IP-Adresse konfigurieren.

## **Option 1: DHCP-Server**

Erfahren Sie, wie die Management-Ports mit einem DHCP-Server konfiguriert werden.

#### **Bevor Sie beginnen**

- Konfigurieren Sie Ihren DHCP-Server so, dass für jeden Controller eine IP-Adresse, eine Subnetzmaske und eine Gateway-Adresse als permanentes Leasing zugeordnet werden.
- Holen Sie die zugewiesenen IP-Adressen zum Herstellen einer Verbindung zum Speichersystem vom Netzwerkadministrator ab.

### Schritte

1. Schließen Sie ein Ethernet-Kabel an den Management-Port jedes Controllers an, und verbinden Sie das andere Ende mit Ihrem Netzwerk.

Die folgenden Abbildungen zeigen Beispiele für den Standort des Management-Ports des Controllers:

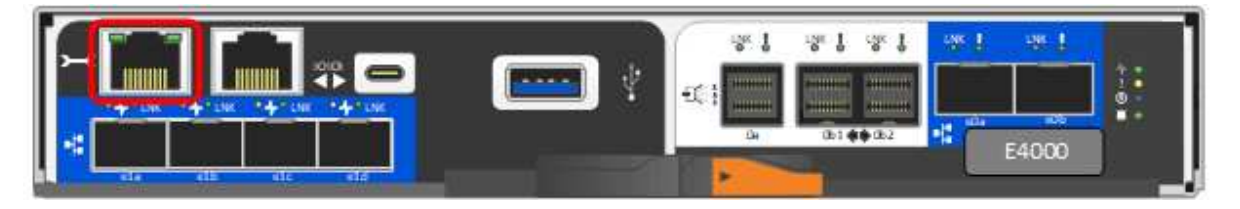

2. Öffnen Sie einen Browser, und stellen Sie eine Verbindung zum Storage-System mit einer der Controller-IP-Adressen her, die Sie vom Netzwerkadministrator bereitgestellt haben.

## **Option 2: Statische IP-Adresse**

Erfahren Sie, wie die Management-Ports manuell konfiguriert werden können, indem Sie die IP-Adresse und die Subnetzmaske eingeben.

### **Bevor Sie beginnen**

- Holen Sie die IP-Adresse, Subnetzmaske, Gateway-Adresse und DNS- und NTP-Serverinformationen des Controllers von Ihrem Netzwerkadministrator ab.
- Stellen Sie sicher, dass der verwendete Laptop keine Netzwerkkonfiguration von einem DHCP-Server empfängt.

### Schritte

1. Verbinden Sie den Management-Port von Controller A mit einem Ethernet-Kabel mit dem Ethernet-Port eines Laptops.

Die folgenden Abbildungen zeigen Beispiele für den Standort des Management-Ports des Controllers:

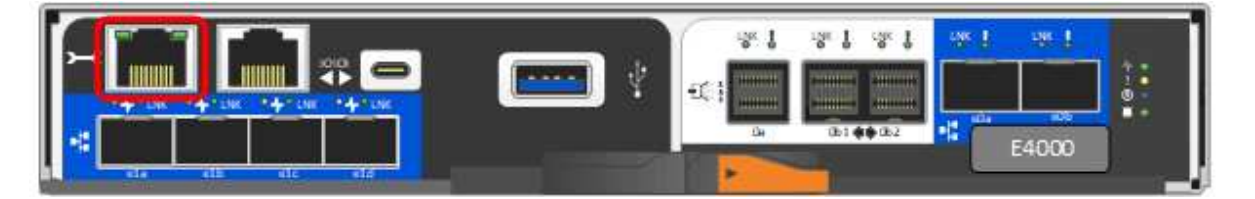

 Öffnen Sie einen Browser, und verwenden Sie die Standard-IP-Adresse (169.254.128.101), um eine Verbindung zum Controller herzustellen. Der Controller sendet ein selbstsigniertes Zertifikat zurück. Der Browser informiert Sie darüber, dass die Verbindung nicht sicher ist.

- Befolgen Sie die Anweisungen des Browsers, um SANtricity System Manager zu starten. Wenn Sie keine Verbindung herstellen können, überprüfen Sie, ob Sie keine Netzwerkkonfiguration von einem DHCP-Server erhalten.
- 4. Legen Sie das Kennwort des Speichersystems fest, um sich anzumelden.
- Verwenden Sie die vom Netzwerkadministrator bereitgestellten Netzwerkeinstellungen im Assistenten \* Netzwerkeinstellungen konfigurieren\*, um die Netzwerkeinstellungen von Controller A zu konfigurieren, und wählen Sie dann Fertig stellen aus.

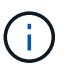

Da Sie die IP-Adresse zurücksetzen, verliert System Manager die Verbindung zum Controller.

- 6. Trennen Sie das ethernet-Kabel vom Speichersystem, und verbinden Sie den Management-Port von Controller A mit dem Netzwerk.
- 7. Öffnen Sie einen Browser auf einem mit Ihrem Netzwerk verbundenen Computer, und geben Sie die neu konfigurierte IP-Adresse von Controller A ein.

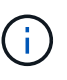

Wenn die Verbindung zu Controller A unterbrochen wird, können Sie ein ethernet-Kabel mit Controller B verbinden, um die Verbindung mit Controller A über Controller B (169.254.128.102) wiederherzustellen.

- 8. Melden Sie sich mit dem zuvor festgelegten Passwort an. Der Assistent Netzwerkeinstellungen konfigurieren wird angezeigt.
- Verwenden Sie die vom Netzwerkadministrator bereitgestellten Netzwerkeinstellungen im Assistenten \* Netzwerkeinstellungen konfigurieren\*, um die Netzwerkeinstellungen von Controller B zu konfigurieren, und wählen Sie dann Fertig stellen aus.
- 10. Verbinden Sie Controller B mit dem Netzwerk.
- 11. Überprüfen Sie die Netzwerkeinstellungen von Controller B, indem Sie die neu konfigurierte IP-Adresse von Controller B in einem Browser eingeben.

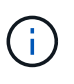

Wenn die Verbindung zu Controller B unterbrochen wird, können Sie Ihre zuvor validierte Verbindung zu Controller A verwenden, um die Verbindung mit Controller B über Controller A wiederherzustellen

## Schritt 3: Konfigurieren und verwalten Sie Ihr Storage-System

Verwenden Sie nach der Installation der Hardware die SANtricity Software zum Konfigurieren und Managen Ihres Storage-Systems.

## Bevor Sie beginnen

- Konfigurieren Sie Ihre Management-Ports.
- Überprüfen und notieren Sie Ihr Kennwort und Ihre IP-Adressen.

### Schritte

- 1. Verwenden Sie die SANtricity Software zum Konfigurieren und Managen Ihrer Storage-Arrays.
- Bei der einfachsten Netzwerkkonfiguration verbinden Sie den Controller mit einem Webbrowser und verwenden SANtricity System Manager zum Verwalten eines einzelnen Speicherarrays der E4000-Serie. Verwenden Sie für den Zugriff auf System Manager dieselben IP-Adressen, die Sie zum Konfigurieren der

Management-Ports verwendet haben.

## Vollständige Einrichtung des Storage-Systems (E4060)

Erfahren Sie, wie Sie die Controller mit Ihrem Netzwerk verbinden und die Einrichtung und Konfiguration des Storage-Systems abschließen.

## Schritt: Verkabeln Sie die Daten-Hosts

Verkabeln Sie das System entsprechend Ihrer Netzwerktopologie.

## **Option 1: Direct-Attached-Topologie**

Das folgende Beispiel zeigt die Verkabelung zu den Daten-Hosts mithilfe einer Direct-Attached-Topologie.

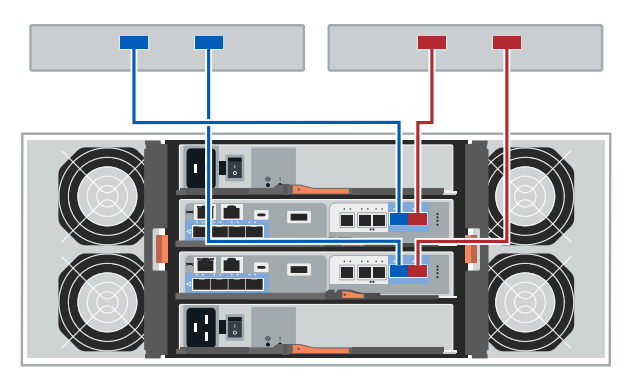

1. Verbinden Sie jeden Host-Adapter direkt mit den Host-Ports e0a und e0b auf den Controllern.

## **Option 2: Fabric-Topologie**

Das folgende Beispiel zeigt die Verkabelung zu den Daten-Hosts mithilfe einer Fabric-Topologie.

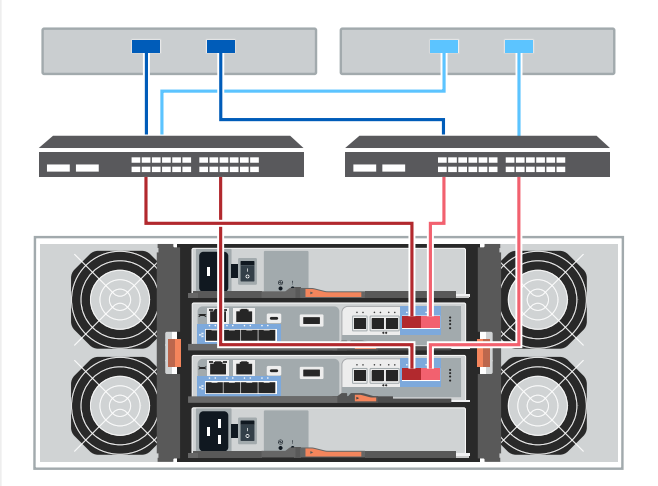

- 1. Verbinden Sie jeden Host-Adapter direkt mit dem Switch.
- 2. Verbinden Sie jeden Switch direkt mit den Host-Ports e0a und e0b auf den Controllern.

## Schritt 2: Verbinden und Konfigurieren der Verwaltungsverbindung

Sie können die Controller-Management-Ports mit einem DHCP-Server oder einer statischen IP-Adresse konfigurieren.

## **Option 1: DHCP-Server**

Erfahren Sie, wie die Management-Ports mit einem DHCP-Server konfiguriert werden.

#### **Bevor Sie beginnen**

- Konfigurieren Sie Ihren DHCP-Server so, dass für jeden Controller eine IP-Adresse, eine Subnetzmaske und eine Gateway-Adresse als permanentes Leasing zugeordnet werden.
- Holen Sie die zugewiesenen IP-Adressen zum Herstellen einer Verbindung zum Speichersystem vom Netzwerkadministrator ab.

### Schritte

1. Schließen Sie ein Ethernet-Kabel an den Management-Port jedes Controllers an, und verbinden Sie das andere Ende mit Ihrem Netzwerk.

Die folgenden Abbildungen zeigen Beispiele für den Standort des Management-Ports des Controllers:

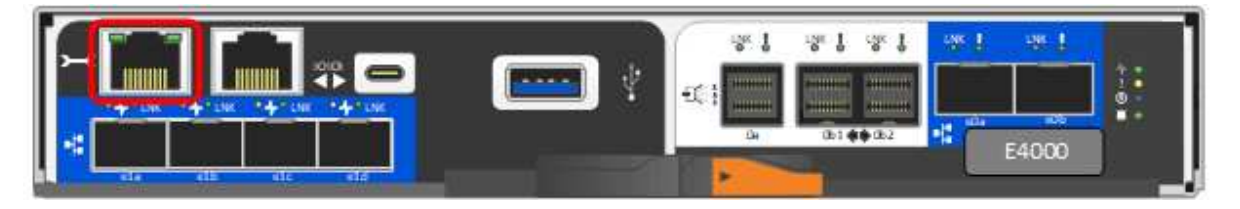

2. Öffnen Sie einen Browser, und stellen Sie eine Verbindung zum Storage-System mit einer der Controller-IP-Adressen her, die Sie vom Netzwerkadministrator bereitgestellt haben.

## **Option 2: Statische IP-Adresse**

Erfahren Sie, wie die Management-Ports manuell konfiguriert werden können, indem Sie die IP-Adresse und die Subnetzmaske eingeben.

### **Bevor Sie beginnen**

- Holen Sie die IP-Adresse, Subnetzmaske, Gateway-Adresse und DNS- und NTP-Serverinformationen des Controllers von Ihrem Netzwerkadministrator ab.
- Stellen Sie sicher, dass der verwendete Laptop keine Netzwerkkonfiguration von einem DHCP-Server empfängt.

### Schritte

1. Verbinden Sie den Management-Port von Controller A mit einem Ethernet-Kabel mit dem Ethernet-Port eines Laptops.

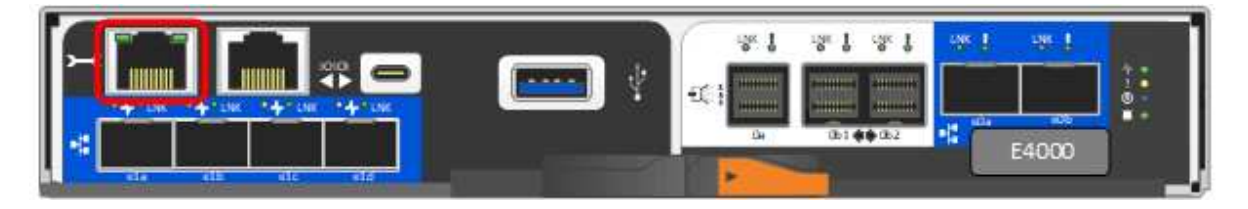

- Öffnen Sie einen Browser, und verwenden Sie die Standard-IP-Adresse (169.254.128.101), um eine Verbindung zum Controller herzustellen. Der Controller sendet ein selbstsigniertes Zertifikat zurück. Der Browser informiert Sie darüber, dass die Verbindung nicht sicher ist.
- 3. Befolgen Sie die Anweisungen des Browsers, um SANtricity System Manager zu starten. Wenn Sie keine Verbindung herstellen können, überprüfen Sie, ob Sie keine Netzwerkkonfiguration von einem

DHCP-Server erhalten.

- 4. Legen Sie das Kennwort des Speichersystems fest, um sich anzumelden.
- Verwenden Sie die vom Netzwerkadministrator bereitgestellten Netzwerkeinstellungen im Assistenten \* Netzwerkeinstellungen konfigurieren\*, um die Netzwerkeinstellungen von Controller A zu konfigurieren, und wählen Sie dann Fertig stellen aus.

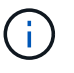

Da Sie die IP-Adresse zurücksetzen, verliert System Manager die Verbindung zum Controller.

- 6. Trennen Sie das ethernet-Kabel vom Speichersystem, und verbinden Sie den Management-Port von Controller A mit dem Netzwerk.
- 7. Öffnen Sie einen Browser auf einem mit Ihrem Netzwerk verbundenen Computer, und geben Sie die neu konfigurierte IP-Adresse von Controller A ein.

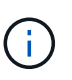

Wenn die Verbindung zu Controller A unterbrochen wird, können Sie ein ethernet-Kabel mit Controller B verbinden, um die Verbindung mit Controller A über Controller B (169.254.128.102) wiederherzustellen.

8. Melden Sie sich mit dem zuvor festgelegten Passwort an.

Der Assistent Netzwerkeinstellungen konfigurieren wird angezeigt.

- Verwenden Sie die vom Netzwerkadministrator bereitgestellten Netzwerkeinstellungen im Assistenten \* Netzwerkeinstellungen konfigurieren\*, um die Netzwerkeinstellungen von Controller B zu konfigurieren, und wählen Sie dann Fertig stellen aus.
- 10. Verbinden Sie Controller B mit dem Netzwerk.
- 11. Überprüfen Sie die Netzwerkeinstellungen von Controller B, indem Sie die neu konfigurierte IP-Adresse von Controller B in einem Browser eingeben.

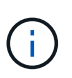

Wenn die Verbindung zu Controller B unterbrochen wird, können Sie Ihre zuvor validierte Verbindung zu Controller A verwenden, um die Verbindung mit Controller B über Controller A wiederherzustellen

## Schritt 3: Konfigurieren und verwalten Sie Ihr Storage-System

Verwenden Sie nach der Installation der Hardware die SANtricity Software zum Konfigurieren und Managen Ihres Storage-Systems.

## Bevor Sie beginnen

- Konfigurieren Sie Ihre Management-Ports.
- Überprüfen und notieren Sie Ihr Kennwort und Ihre IP-Adressen.

### Schritte

- 1. Verwenden Sie die SANtricity Software zum Konfigurieren und Managen Ihrer Storage-Arrays.
- Bei der einfachsten Netzwerkkonfiguration verbinden Sie den Controller mit einem Webbrowser und verwenden SANtricity System Manager zum Verwalten eines einzelnen Speicherarrays der E4000-Serie. Verwenden Sie für den Zugriff auf System Manager dieselben IP-Adressen, die Sie zum Konfigurieren der Management-Ports verwendet haben.

## Copyright-Informationen

Copyright © 2024 NetApp. Alle Rechte vorbehalten. Gedruckt in den USA. Dieses urheberrechtlich geschützte Dokument darf ohne die vorherige schriftliche Genehmigung des Urheberrechtsinhabers in keiner Form und durch keine Mittel – weder grafische noch elektronische oder mechanische, einschließlich Fotokopieren, Aufnehmen oder Speichern in einem elektronischen Abrufsystem – auch nicht in Teilen, vervielfältigt werden.

Software, die von urheberrechtlich geschütztem NetApp Material abgeleitet wird, unterliegt der folgenden Lizenz und dem folgenden Haftungsausschluss:

DIE VORLIEGENDE SOFTWARE WIRD IN DER VORLIEGENDEN FORM VON NETAPP ZUR VERFÜGUNG GESTELLT, D. H. OHNE JEGLICHE EXPLIZITE ODER IMPLIZITE GEWÄHRLEISTUNG, EINSCHLIESSLICH, JEDOCH NICHT BESCHRÄNKT AUF DIE STILLSCHWEIGENDE GEWÄHRLEISTUNG DER MARKTGÄNGIGKEIT UND EIGNUNG FÜR EINEN BESTIMMTEN ZWECK, DIE HIERMIT AUSGESCHLOSSEN WERDEN. NETAPP ÜBERNIMMT KEINERLEI HAFTUNG FÜR DIREKTE, INDIREKTE, ZUFÄLLIGE, BESONDERE, BEISPIELHAFTE SCHÄDEN ODER FOLGESCHÄDEN (EINSCHLIESSLICH, JEDOCH NICHT BESCHRÄNKT AUF DIE BESCHAFFUNG VON ERSATZWAREN ODER -DIENSTLEISTUNGEN, NUTZUNGS-, DATEN- ODER GEWINNVERLUSTE ODER UNTERBRECHUNG DES GESCHÄFTSBETRIEBS), UNABHÄNGIG DAVON, WIE SIE VERURSACHT WURDEN UND AUF WELCHER HAFTUNGSTHEORIE SIE BERUHEN, OB AUS VERTRAGLICH FESTGELEGTER HAFTUNG, VERSCHULDENSUNABHÄNGIGER HAFTUNG ODER DELIKTSHAFTUNG (EINSCHLIESSLICH FAHRLÄSSIGKEIT ODER AUF ANDEREM WEGE), DIE IN IRGENDEINER WEISE AUS DER NUTZUNG DIESER SOFTWARE RESULTIEREN, SELBST WENN AUF DIE MÖGLICHKEIT DERARTIGER SCHÄDEN HINGEWIESEN WURDE.

NetApp behält sich das Recht vor, die hierin beschriebenen Produkte jederzeit und ohne Vorankündigung zu ändern. NetApp übernimmt keine Verantwortung oder Haftung, die sich aus der Verwendung der hier beschriebenen Produkte ergibt, es sei denn, NetApp hat dem ausdrücklich in schriftlicher Form zugestimmt. Die Verwendung oder der Erwerb dieses Produkts stellt keine Lizenzierung im Rahmen eines Patentrechts, Markenrechts oder eines anderen Rechts an geistigem Eigentum von NetApp dar.

Das in diesem Dokument beschriebene Produkt kann durch ein oder mehrere US-amerikanische Patente, ausländische Patente oder anhängige Patentanmeldungen geschützt sein.

ERLÄUTERUNG ZU "RESTRICTED RIGHTS": Nutzung, Vervielfältigung oder Offenlegung durch die US-Regierung unterliegt den Einschränkungen gemäß Unterabschnitt (b)(3) der Klausel "Rights in Technical Data – Noncommercial Items" in DFARS 252.227-7013 (Februar 2014) und FAR 52.227-19 (Dezember 2007).

Die hierin enthaltenen Daten beziehen sich auf ein kommerzielles Produkt und/oder einen kommerziellen Service (wie in FAR 2.101 definiert) und sind Eigentum von NetApp, Inc. Alle technischen Daten und die Computersoftware von NetApp, die unter diesem Vertrag bereitgestellt werden, sind gewerblicher Natur und wurden ausschließlich unter Verwendung privater Mittel entwickelt. Die US-Regierung besitzt eine nicht ausschließliche, nicht übertragbare, nicht unterlizenzierbare, weltweite, limitierte unwiderrufliche Lizenz zur Nutzung der Daten nur in Verbindung mit und zur Unterstützung des Vertrags der US-Regierung, unter dem die Daten bereitgestellt wurden. Sofern in den vorliegenden Bedingungen nicht anders angegeben, dürfen die Daten ohne vorherige schriftliche Genehmigung von NetApp, Inc. nicht verwendet, offengelegt, vervielfältigt, geändert, aufgeführt oder angezeigt werden. Die Lizenzrechte der US-Regierung für das US-Verteidigungsministerium sind auf die in DFARS-Klausel 252.227-7015(b) (Februar 2014) genannten Rechte beschränkt.

## Markeninformationen

NETAPP, das NETAPP Logo und die unter http://www.netapp.com/TM aufgeführten Marken sind Marken von NetApp, Inc. Andere Firmen und Produktnamen können Marken der jeweiligen Eigentümer sein.